# GitHub

- 6조 -

20070743 안용덕 20071040 이태영 20100437 마승민

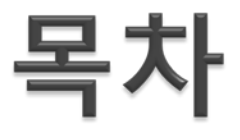

- ▶ Git & GitHub 소개
- ▶ GitHub 가입 및 원격 저장소 생성
- ▶ EGIT(Eclipse GIT) Plug-In 설치
- ▶ Eclipse와 GitHub 연동하기

### Git & GitHub 소개

#### Git & GitHub

#### ► Git

- 소스 버전 관리 프로그램
- 로컬 저장소
- 원격 저장소(Web)
- Commit & Push
- Pull & Fetch
- ▶ 공식사이트 <sup>●</sup> <u>http://git-scm.com/</u>

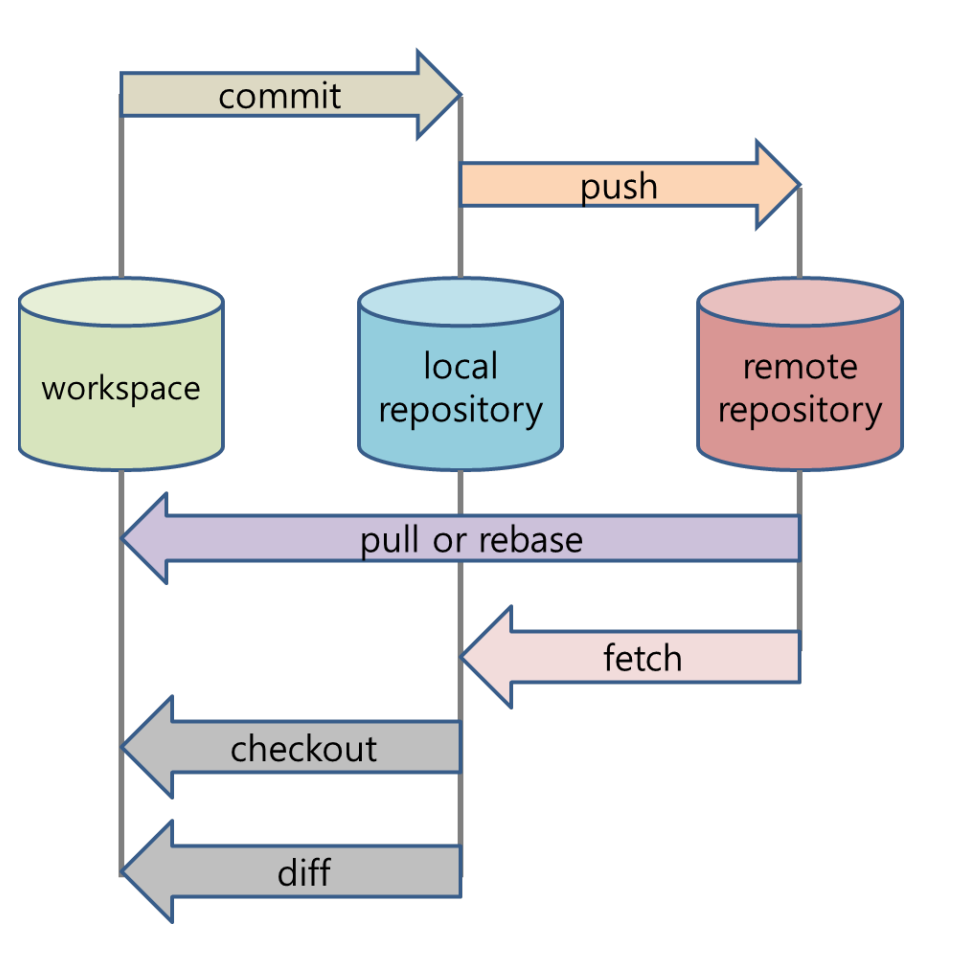

#### Git & GitHub

#### GitHub

- Social Coding
- 공개용 저장소(무료)
- 개인 저장소(유료)

#### ▶ 공식사이트

<u>http://github.com/</u>

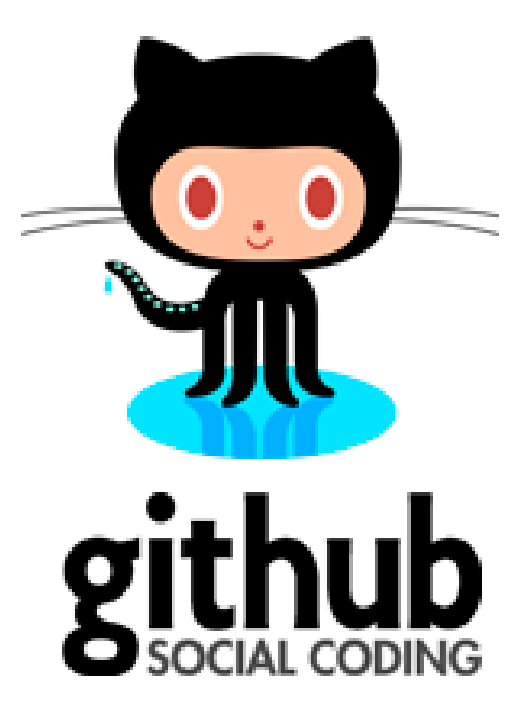

## GitHub 가입 및 원격 저장소 생성

### GitHub 가입

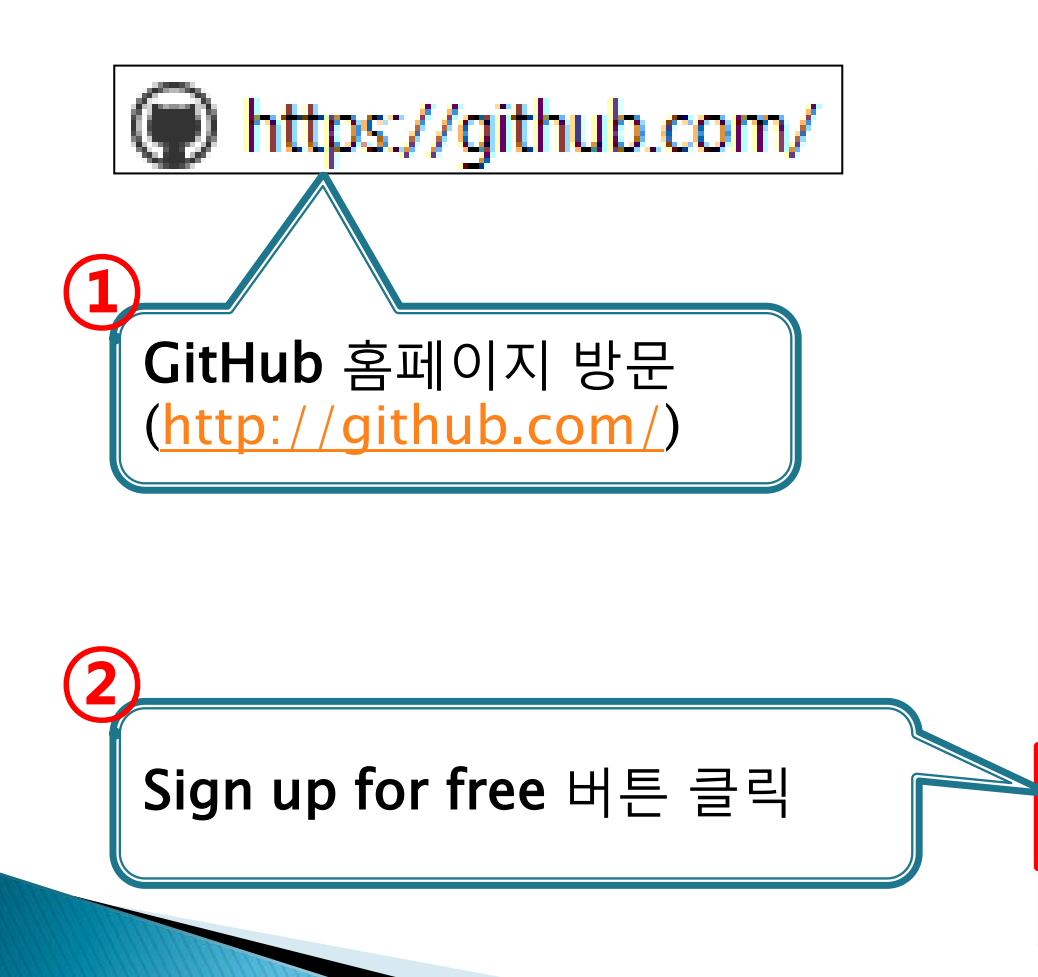

#### Pick a username

Your email

#### Create a password

Tip: use at least one number and at least 7 characters.

By clicking on "Sign up for free" below, you agree to the Terms of Service and the Privacy Policy.

Sign up for free

See plans and pricing

### GitHub 가입

**회원정보** 입력 후 Create an account

버튼 클릭

Username

Login can't be blank

#### Email Address

We promise we won't share your email with anyone.

#### Password

Password can't be blank and is too short (minimum is 7 characters)

Confirm Password

By clicking on "Create an account" below, you are agreeing to the **Terms of Service** and the **Privacy Policy**.

Create an account

#### GitHub 저장소 생성(개인)

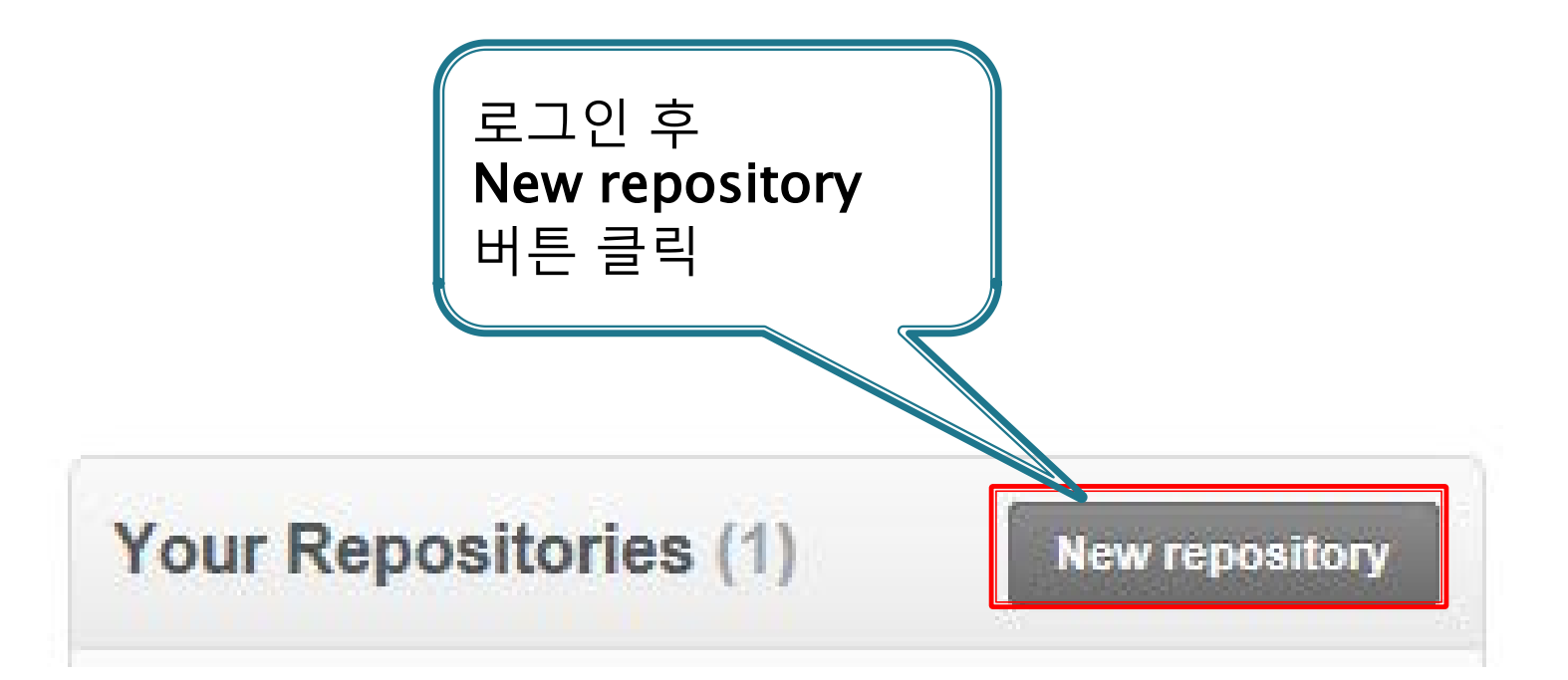

### GitHub 저장소 생성(개인)

| Owner                                         | Repository name                                               |                                           |
|-----------------------------------------------|---------------------------------------------------------------|-------------------------------------------|
| min6129 •                                     |                                                               |                                           |
| Great repository names                        | are short and memorable. Need inspiration                     | ow about tripping-octo-hipster.           |
| Description (optional)                        |                                                               |                                           |
|                                               |                                                               |                                           |
| Public     Anyone can see                     | e this repository. You choose who can commit.                 |                                           |
| O Private<br>You choose wh                    | o can see and commit to this repository.                      | 저성소 이름 입덕 우<br>Create repository<br>버트 큭리 |
| Initialize this repose This will allow you to | sitory with a README<br>git clone the repository immediately. |                                           |
| Add .gitignore: No                            | ne •                                                          |                                           |
| Create repository                             |                                                               |                                           |

#### GitHub 저장소 생성(그룹)

| Search or type a command                                                                     | Explore Gist Blog Help                                    | 💮 min6129 😫 🔀 🕞                                   |
|----------------------------------------------------------------------------------------------|-----------------------------------------------------------|---------------------------------------------------|
| You don't have any verified emails. We reco<br>Email verification will help our support teas | mmend verifying at least one email.                       | Account settings (You have no verified<br>emails) |
| min6129                                                                                      | Create new organization Turn min6129 into an Organization | U글닉                                               |
| Profile                                                                                      | Organizations                                             |                                                   |
| Account Settings                                                                             | mobile-team6                                              | Leave                                             |
| Emails 🔬                                                                                     |                                                           |                                                   |
| Notification Center                                                                          |                                                           |                                                   |
| Billing                                                                                      |                                                           |                                                   |
| Payment History                                                                              | Account Settings >                                        |                                                   |
| SSH Keys                                                                                     | Organizations > Create r                                  | ายพ                                               |
| Security History                                                                             | organization                                              |                                                   |
| Applications                                                                                 |                                                           |                                                   |
| Repositories (2)클릭                                                                           |                                                           |                                                   |
| Organizations                                                                                |                                                           |                                                   |

### GitHub 저장소 생성(그룹)

#### Create an Organization Sign up for a personal account \_\_\_\_\_\_ Setup the organization Setup the organization Organization Name 저장소 이름 및 이메일 The organization will live at https://github.com/ 입력 후 **Billing Email Create Organization** Receipts will be sent here 버튼 클릭 **Open Source** \$0/month 0 Choose Create Organization

#### GitHub 저장소 생성(그룹)

#### Invite your team members

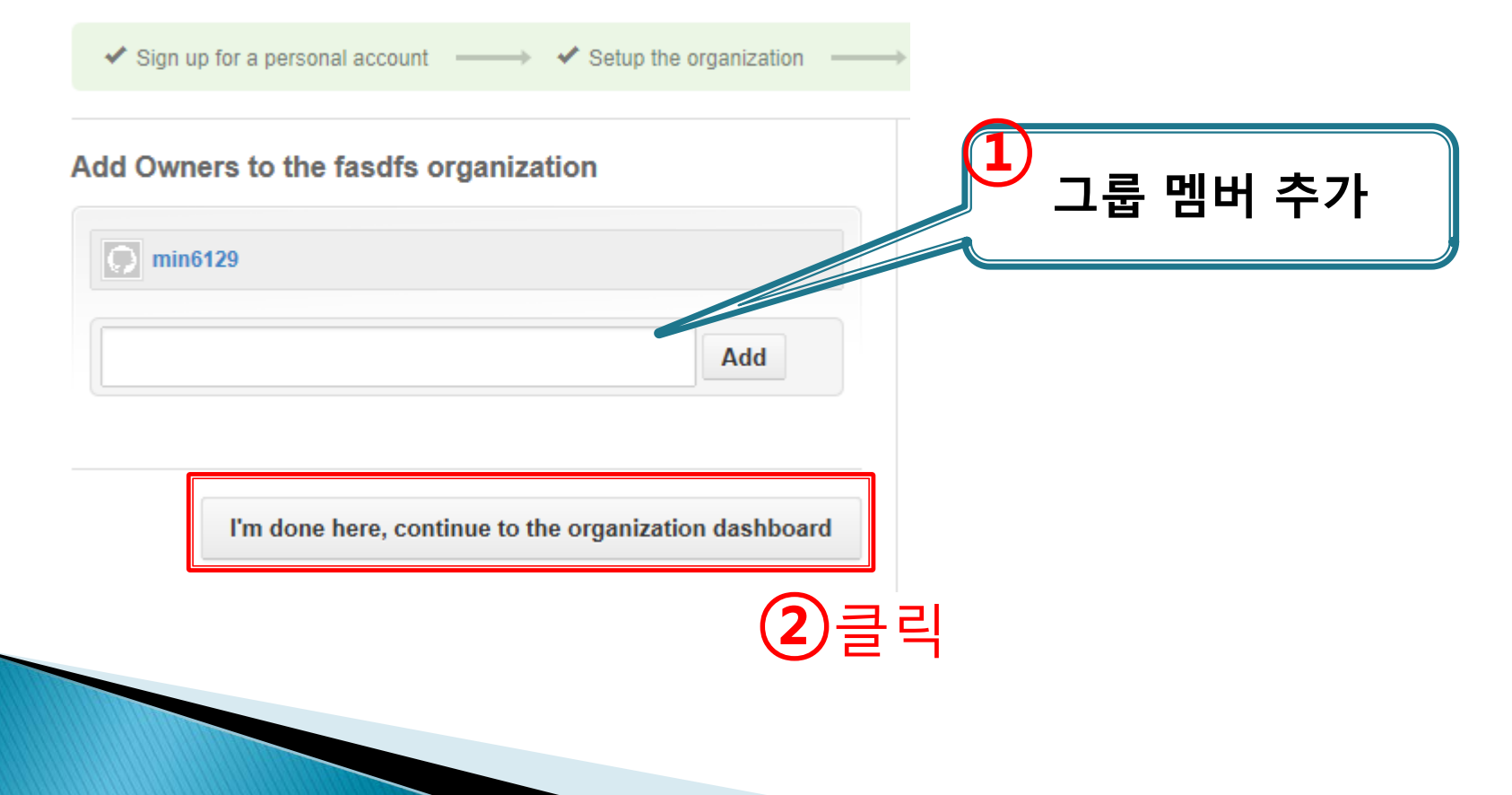

## EGIT(Eclipse GIT) Plug-In 설치

### Eclipse 설치

- Eclipse Download
  - <u>http://www.eclipse.org/downloads/</u>
  - Eclipse Indigo 버전 이상 설치

|                     | Helios(3.6) | Indigo(3.7) | Juno(3.8) |
|---------------------|-------------|-------------|-----------|
| 출시연도                | 2010        | 2011        | 2012      |
| EGit plugin<br>지원여부 | Х           | Ο           | Ο         |

Help > Install New Software... 클릭

| Help     |                                                                                            |              |
|----------|--------------------------------------------------------------------------------------------|--------------|
| 3        | <u>W</u> elcome                                                                            |              |
| ?<br>%   | <u>H</u> elp Contents<br>S <u>e</u> arch<br><u>D</u> ynamic Help                           |              |
| <b>R</b> | <u>K</u> ey Assist<br><u>T</u> ips and Tricks<br>Report Bug or Enhancement<br>Cheat Sheets | Ctrl+Shift+L |
|          | Eclipse <u>M</u> arketplace<br>Check for <u>U</u> pdates<br>Install New <u>S</u> oftware   |              |
|          | About Eclipse                                                                              |              |

| Install                                                                                                    | 23                       |
|----------------------------------------------------------------------------------------------------|--------------------------|
| Available Software<br>Select a site or enter the location of a site.                                                                                                    |                          |
| Work with: type or select a site  Add Find more software by working with the <u>"Available Software Sites"</u> preferen                                                                                                    | http://www.igit.org/     |
| type filter text                                                                                                    |                          |
| Name Add Repository                                                                                                    | <u>updates</u> 입력 후 "OK" |
| Name: egit<br>Location: http://www.jgit.org/updates Archive<br>Select All                                                                                                    |                          |
|                                                                                                    | 12                       |
| <ul> <li>Show only the latest versions of available software</li> <li>Hide items that are already installed</li> <li>Group items by category</li> <li>What is <u>already installed</u>?</li> <li>Contact all update sites during install to find required software</li> </ul> |                          |
| Sack Next > Finish Cancel                                                                                                    |                          |

|                       | Install                                                                                                    |                                                                          |
|-----------------------|----------------------------------------------------------------------------------------------------|--------------------------------------------------------------------------|
|                       | Available Software                                                                                                    |                                                                          |
|                       | Check the items that you wish to install.                                                                                                    |                                                                          |
|                       | -                                                                                                    |                                                                          |
|                       | Work with: egit - http://www.jgit.org/updates                                                                                                    | •                                                                        |
|                       |                                                                                                    | Find more software by working with the <u>"Available Software Sites"</u> |
| ■ Eclipse EGit 제크 후 ■ | type filter text                                                                                                    |                                                                          |
| "Noxt"                | Name                                                                                                    | Version                                                                  |
| NEXL                  | Image: Image: |                                                                          |
|                       | 🔽 🅼 Eclipse EGit                                                                                                    | 2.3.1.201302201838-r                                                     |
|                       | Eclipse EGit - Source                                                                                                    | 2.3.1.201302201838-r                                                     |
|                       | Egit Myryn                                                                                                    | 2.3.1.201302201638-1<br>2.3.1.201302201838-r                             |
|                       | ▶ ■ 00 JGit                                                                                                    | 2.5.1.2013022010501                                                      |
|                       |                                                                                                    |                                                                          |
|                       |                                                                                                    |                                                                          |
|                       | Select All Deselect All 1 item selected                                                                                                    |                                                                          |
|                       | Details                                                                                                    |                                                                          |
|                       | Details                                                                                                    |                                                                          |
|                       |                                                                                                    |                                                                          |
|                       | Show only the latest versions of available software                                                                                                    | <u>H</u> ide items that are already installed                            |
|                       | ☑ Group items by category                                                                                                    | What is already installed?                                               |
|                       | Show only software applicable to target environment                                                                                                    |                                                                          |
|                       | Contact all update sites during install to find required software                                                                                                    |                                                                          |
|                       |                                                                                                    |                                                                          |
|                       |                                                                                                    |                                                                          |
|                       |                                                                                                    |                                                                          |
|                       | 0                                                                                                    | Rack Next - Finish                                                       |
|                       |                                                                                                    | < Back <u>Next &gt;</u> Finish                                           |
|                       |                                                                                                    |                                                                          |

| Install                                                                  |                  |                                      |
|--------------------------------------------------------------------------|------------------|--------------------------------------|
| Install Details<br>Review the items to be installed.                     |                  |                                      |
| Name                                                                     | Version<br>0.9.3 | Id<br>org.eclipse.egit.feature.group |
| Eclipse JGit (Incubation)                                                | 0.9.3            | org.eclipse.jgit.feature.group       |
| Size: Unknown     Details     An Eclipse Git Team provider in pure Java. | "N               | ext"                                 |
| 3                                                                        | < Back Ne        | ext > Finish Cancel                  |

| Review Licenses<br>Licenses must be reviewed and accepted before the software can b | e installed.                                                                                                    |
|-------------------------------------------------------------------------------------|----------------------------------------------------------------------------------------------------|
| Licenses:                                                                           | License text:                                                                                                    |
| Eclipse Foundation Software User Agreement<br>Accept 후 "Finish"                     | Eclipse Foundation Software User Agreement<br>April 14, 2010<br>Usage Of Content<br>THE ECLIPSE FOUNDATION MAKES AVAILABLE<br>SOFTWARE, DOCUMENTATION, INFORMATION<br>AND/OR<br>OTHER MATERIALS FOR OPEN SOURCE PROJECTS<br>(COLLECTIVELY "CONTENT").<br>USE OF THE CONTENT IS GOVERNED BY THE TERMS<br>AND CONDITIONS OF THIS<br>AGREEMENT AND/OR THE TERMS AND CONDITIONS<br>OF LICENSE AGREEMENTS OR<br>NOTICES INDICATED OR REFERENCED BELOW. BY<br>USING THE CONTENT, YOU<br>AGREE THAT YOUR USE OF THE CONTENT IS<br>GOVERNED BY THIS AGREEMENT<br>AND/OR THE TERMS AND CONDITIONS OF ANY<br>APPLICABLE LICENSE AGREEMENTS<br>OR NOTICES INDICATED OR REFERENCED BELOW. IF<br>YOU DO NOT AGREE TO THE<br>TERMS AND CONDITIONS OF THIS AGREEMENT AND<br>THE TERMS AND CONDITIONS |
| ?                                                                                   | I accept the terms of the license agreement     I do not accept the terms of the license agreement      lack Next > Finish Cancel                                                                                                    |

20

| Installing Software                                                                                                    | ■▲▲<br>( Kestart Now" 버튼<br>을 클릭하여 이클립스<br>를 재시작 한다.                                                           |
|----------------------------------------------------------------------------------------------------|----------------------------------------------------------------------------------------------------|
| Always run in background Installing Software Installing Software Installing Software:                                                                                                    |                                                                                                    |
| Run in Back<br>Run in Back<br>Run in Back<br>Run in Back<br>Run in Back<br>Run in Back<br>Run in Back<br>Run in Back<br>Run in Back<br>Run in Back<br>Run in Back<br>Run in Back<br>Run in Back<br>Run in Back<br>Run in Back | Eclipse for the installation changes to take effect. You may<br>without restarting, but this may cause errors. |

#### Project 와 로컬저장소 연동하기

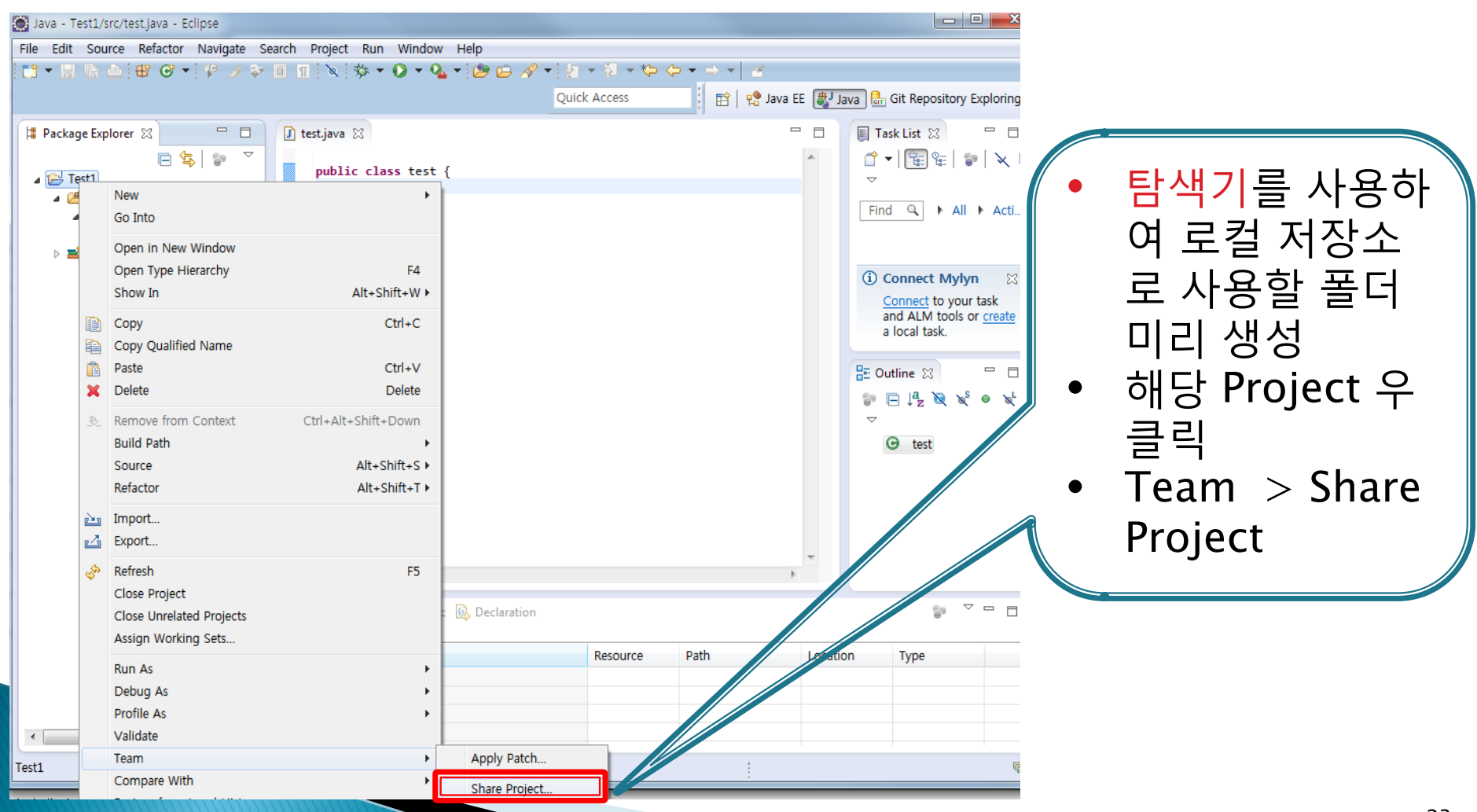

### Project 와 로컬저장소 연동하기

| Share Project Share Project Select the repository plug-in that will be used to share the selected p Select a repository type: CVS CVS CVS | project.                                        | • Cre<br>• 로<br>더<br>더<br>• Fin                                                                               | eate 선택<br>컬 저장소로 쓰일 폴<br>경로 지정<br>iish                       |         |
|----------------------------------------------------------------------------------------------------|-------------------------------------------------|----------------------------------------------------------------------------------------------------|---------------------------------------------------------------|---------|
|                                                                                                    | Configure Git Reposi                            | itory                                                                                                    |                                                               | GIT     |
| ? < <u>Back</u> Next > <u>Finish</u>                                                                                                    | Use or create repository:<br>Working directory: | ory in parent folder of project<br>[test - C:\Users\sseong2ya\Desktop\test<br>C:\Users\sseong2ya\Desktop\test | st₩test₩.git<br>t                                             | Create. |
|                                                                                                    | Project Cu                                      | rrent Location<br>/Users/sseong2ya/Desktop/test1/test1/T                                                      | Target Location<br>C:/Users/sseong2ya/Desktop/test/test/Test1 | Browse  |
|                                                                                                    | (?)                                             |                                                                                                    | < <u>B</u> ack <u>N</u> ext > <u>Finish</u>                   | Cancel  |

#### Project Commit 하기

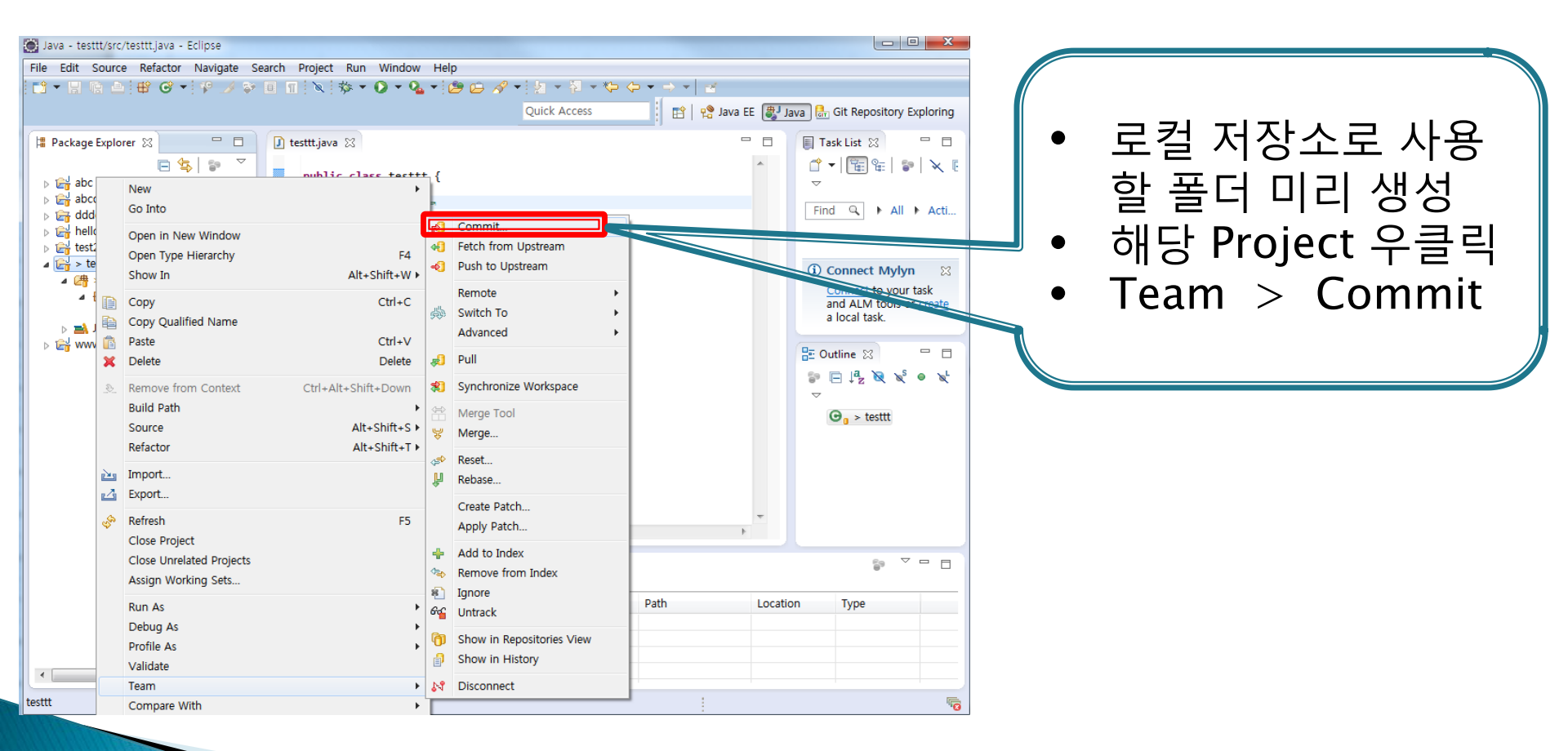

#### Project Commit 하기

| Commit 과<br>관련된 정보<br>를 그룹원 |   |
|-----------------------------|---|
| 글에게 남김                      | ſ |

| 🔘 Commit C    | Changes                                                                                                    | ×       |
|---------------|----------------------------------------------------------------------------------------------------|---------|
| Commit Ch     | nanges to Git Repository                                                                                                    | GIT     |
| Commit me     | essage                                                                                                    | 🧔 🎅 陆 🏹 |
| ∲first con    | mmit                                                                                                    | A<br>   |
| Author:       | sseong2ya <sseong2ya@sseong2ya-pc></sseong2ya@sseong2ya-pc>                                                                 |         |
| Committer:    | sseong2ya <sseong2ya@sseong2ya-pc></sseong2ya@sseong2ya-pc>                                                                 |         |
| Files (5/5)   |                                                                                                    | 2       |
| type filter t | text                                                                                                    |         |
| Status        | Path                                                                                                    |         |
|               | Test1/.classpath<br>Test1/.gitignore<br>Test1/.project<br>Test1/.settings/org.eclipse.jdt.core.prefs<br>Test1/src/test.java |         |
| ?             | Commit and Push Commit                                                                                                    | Cancel  |

| Java - Test1/src/tes | st.java - Eclipse                                                                                                    |                                                          |                                                                                                |                                                                                                    |                                |
|----------------------|----------------------------------------------------------------------------------------------------|----------------------------------------------------------|------------------------------------------------------------------------------------------------|----------------------------------------------------------------------------------------------------|--------------------------------|
| File Edit Source I   | Refactor Navigate Search Project                                                                                                    |                                                          |                                                                                                |                                                                                                    |                                |
|                      | 🗳 😋 🛨 🚏 🌛 💝 🔲 🔟 🔌 🕏                                                                                                    | 🌣 🕶 🜔 🕶 💁 🕶 🙋                                            | ) 🕒 🔗 🕶 🖢 - 🖗 - 🏷 🔶                                                                            | ▼ ⇒ ▼ 2                                                                                                    |                                |
|                      |                                                                                                    |                                                          | Quick Access                                                                                   | 👔 📄 😭 Java EE 🐉 Java 🔠 Git Repository Exploring                                                                                                    |                                |
| Package Explorer     | X Contraction Contraction Cont | class test (                                             |                                                                                                | □ □ □ Task List ☆ □ □<br>□ □ □ □ □ □ □ □ □ □ □ □ □ □ □ □ □                                                                                                     |                                |
| ⊿ (de                | New<br>Go Into                                                                                                    | •                                                        |                                                                                                | Find Q → All → Ac                                                                                                    | 해낭 Project 우클릭                 |
| ⊳ 📄 JRE Sy           | Open in New Window<br>Open Type Hierarchy<br>Show In                                                                                                    | F4<br>Alt+Shift+W ►                                      | r€ Commit<br>◆ Fetch from Upstream<br>◆ Push to Upstream<br>Remote                             | Connect Mylyn     S     Fetch From                                                                                                    | Team > Remote<br>Remote > Push |
|                      | Copy Qualified Name Paste Cope Copy Qualified Name Copy Qualified Name Copy Copy Copy Copy Copy Copy Copy Copy                                                                                                    | Ctrl+V<br>Delete                                         | Switch To Advanced Pull                                                                        | Push     Is of create       Image: Second second second |                                |
| 2                    | E Remove from Context Ctr<br>Build Path<br>Source<br>Refactor                                                                                                    | rl+Alt+Shift+Down<br>►<br>Alt+Shift+S ►<br>Alt+Shift+T ► | Synchronize Workspace<br>Merge Tool<br>Merge                                                   | <ul> <li>◆Configure Fetch from Upstream</li> <li>◆Configure Push to Upstream</li> <li>✓ test</li> </ul>                                                                                                    |                                |
| 2                    | Import                                                                                                    |                                                          | Reset Rebase Create Patch                                                                      |                                                                                                    |                                |
| 4                    | <ul> <li>Refresh</li> <li>Close Project</li> <li>Close Unrelated Projects</li> <li>Assign Working Sets</li> </ul>                                                                                                    | F5                                                       | Apply Patch<br>Add to Index<br>Remove from Index                                               |                                                                                                    |                                |
|                      | Run As<br>Debug As<br>Profile As<br>Validate                                                                                                    | ><br>>                                                   | gynore     Gynore     Untrack     Show in Repositories View     Show in History     Disconnect | h Location Type                                                                                                    |                                |
| Test1                | Compare With                                                                                                    | •                                                        | 64 Disconnect                                                                                  |                                                                                                    |                                |

|                                                     | 10                                                         |                                                                 |                                  | _                       |                       |
|-----------------------------------------------------|------------------------------------------------------------|-----------------------------------------------------------------|----------------------------------|-------------------------|-----------------------|
|                                                     | /mobile-team6/test                                         | 🔒 GitHub, Inc. [US] 🖒 🗙 🌘                                       | ) mobile-team6/test ×            | <                       | Ê ★ ‡                 |
| 파일(E) 편집(E) 모기(V) 들거<br>X NAVER 🔽 네이버               | (A) 도구(I) 도움(I)<br>▼ Q ↔                                   | 🔟 사전 🕺 🌪 북마크 📋 메모                                               | 🔀 메일 🖆 보내기 🔍 캡                   | 처 🔎 퀵패스                 | 더보기+ 로그인              |
|                                                     | 避 GIT과 Github 안내 나무                                        | Twitter-typeahead.js Git                                        | » 🟠 🕶 🔕                          | ▼ 🖃 🖶 ▼ 페이지(P) ▼        | 안전(S)▼ 도구(O)▼ 🕡▼ "    |
| •                                                   | 0                                                          | Explore Gist Blog I                                             | Help                             | diu413                  | • × • ^               |
| You don't have any ve<br>Email verification will he | rified emails. We recommen<br>Ip our support team help you | d verifying at least one emai<br>in case you have any email iss | I.<br>ues or lose your password. |                         |                       |
| mobile-team                                         | 6 / <b>test</b>                                            | n                                                               | Pull Request 🐼 Unwatc            | :h ▪ ★ Star < 0         | β <sup>#</sup> Fork 0 |
| Code                                                | Network Pull R                                             | equests 0 Issues 0                                              | Wiki                             | Graphs                  | Settings              |
| test                                                |                                                            |                                                                 |                                  |                         |                       |
| 🖉 Clone in Windo                                    | ws 🗘 ZIP HTTP                                              | SSH Git Read-Only https:/                                       | //github.com/mobile-team         | 6/test.git 🔒 Re         | ad+Write access       |
| ₽ branch: master                                    | • Files Commits                                            | Branches 1                                                      |                                  |                         | Tags                  |
| test / 主                                            |                                                            |                                                                 |                                  |                         | G 4 commits           |
| third commit (deok)                                 |                                                            |                                                                 |                                  |                         |                       |
| sseong2ya authore                                   | d 2 hours ago                                              |                                                                 |                                  | latest commit           | ed08eaf7fc 🗟          |
| testtt                                              | 2 hours ago                                                | third commit (deok) [se                                         | seong2ya]                        |                         |                       |
|                                                     |                                                            |                                                                 |                                  |                         |                       |
| W                                                   | /e recommend adding a REA                                  | DME to this repository. Visit g                                 | ithub/markup for details on wh   | hat formats we support. |                       |
|                                                     |                                                            |                                                                 |                                  |                         |                       |
|                                                     |                                                            |                                                                 |                                  |                         |                       |
| GitHub                                              | Applications                                               | Services                                                        | Documentation                    | More                    | *                     |
|                                                     |                                                            |                                                                 |                                  |                         | € <b>100%</b> ▼       |

1. 접속 protocol은 HTTP

원격 저장소 주소 얻기

2. 해당 주소가 원격 저장 소의 주소임

| Push to Another Repository                                                                                                    |                          |
|----------------------------------------------------------------------------------------------------|--------------------------|
| Destination Git Repository<br>Enter the location of the destination repository.                                                                                                    |                          |
| Configured remote repository:<br>origin: https://github.com/mobile-team6/test.git<br>Ocation<br>UR:<br>Location<br>UR:<br>Location<br>UR:<br>Host: github.com<br>Repository path: /mobile-team6/test.git<br>Protocol: https 	Protocol 모드는<br>https<br>Authentication<br>User:<br>Password:<br>Store in Secure Store | • 해당 그룹의 원격<br>저장소 주소 입력 |
| A Back Next > Einish Cancel                                                                                                    |                          |

| Push Ref Specifications<br>Select refs to push.                                                                                                    | GIT                                                                                                    |                                                                                                    | Force Undate                                             |
|----------------------------------------------------------------------------------------------------|----------------------------------------------------------------------------------------------------|----------------------------------------------------------------------------------------------------|----------------------------------------------------------|
| Add create/update specification<br>Source ref: Destinat                                                                                                    | ion Cara                                                                                                    |                                                                                                    | 체크 시 기조                                                  |
| * HEAD       master (branch)       ermite ref to delete:       Add predefined specification       Add Configured Push Specs       Add Configured Push Specs       Mode       Source Ref       Destin | Push to: https://github.com/mobile-team6/test.git         Push Ref Specifications         Select refs to push.         Ald create/update specification         Source ref:       Destination ref:            Prefs/heads/master        Add delete ref specification         Remote ref to delete: | Push to: https://github.com/mobile-team6/test.git         Push to: https://github.com/mobile-team6/test.git         Push Ref Specifications         Select refs to push.         Add create/update specification         Source ref:       Destination ref:         Add delete ref specification         Remote ref to delete:         Add predefined specification         Add Configured Push Specs       Add All Branches Spec         Specifications for push         Mode       Source Ref         Destination Ref       Force U         Force Update All Specs                                                                                                    | 지지 모 가지 가지<br>저장되어있던<br>프로젝트가 삭<br>제 되기 때문<br>체크 해제<br>3 |
|                                                                                                    |                                                                                                    | Image: Section of the section of the section of t | h Cancel 30                                              |

| Push to: https://github.com/mobile-team6/test.git                                                                                  | ×      |
|----------------------------------------------------------------------------------------------------|--------|
| Confirm following expected push result.                                                                                            |        |
| master: master [up to date]                                                                                                    | E<br>E |
| Message Details                                                                                                    |        |
| Repository https://github.com/mobile-team6/test.git                                                                                |        |
| Push only if remote refs don't change in the mean time Show final report dialog only when it differs from this confirmation report |        |
| (?) < <u>Back</u> <u>Next</u> > <u>Finish</u> Canc                                                                                 | el     |

| Push Results: https://github.com/mobile-team6/test.git | X |
|--------------------------------------------------------|---|
| Pushed to https://github.com/mobile-team6/test.git     |   |
| A master: master [up to date]                          |   |
|                                                        |   |
|                                                        | _ |
| Message Details                                        | _ |
| Repository https://github.com/mobile-team6/test.git    |   |
| Push 완료                                                |   |
|                                                        |   |
| Configure OK                                           |   |

| Import Select Import one or more projects from a Git Repository.                                                                                                    | 원격 저장소에서<br>프로젝트 가져오기                                                                  |
|----------------------------------------------------------------------------------------------------|----------------------------------------------------------------------------------------|
| Select an import source:    Specificar text       CVS     EIB     Git     Projects from Git     Projects from Git      Projects from Git     Projects from Git     Projects from Git      Projects from Git     Projects from Git     Projects from Git     Projects from Git     Projects from Git     Projects from Git     Projects from Git     Projects from Git     Projects from Git | <ol> <li>File &gt; Import</li> <li>Git &gt; Projects from Git</li> <li>Next</li> </ol> |
|                                                                                                    | 3                                                                                      |

| Import Projects from Git  Select Repository Source Select a location of Git Repositories                                                                                                    | 원격 저장소에서<br>프로젝트 가져오기 |
|----------------------------------------------------------------------------------------------------|-----------------------|
| type filter text                                                                                                    |                       |
|                                                                                                    | 1. URI 선택             |
|                                                                                                    | 2. Next               |
|                                                                                                    |                       |
|                                                                                                    |                       |
|                                                                                                    |                       |
|                                                                                                    |                       |
| A Back Next > Finish Cancel     Cancel     Canc | 33                    |

| Import Projects from Git Source Git Repository Enter the location of the source repository.                                                                                                    | ·····································                              |
|----------------------------------------------------------------------------------------------------|--------------------------------------------------------------------|
| Location URI:  https://github.com/mobile-team6/test.git Host: github.com Repository path: /mobile-team6/test.git Connection Protocol: https Port: Authentication User: Password: Store in Secure Store | ocal File<br>1. 사용할 원격 저장소 주<br>소 입력(GitHub에서 확인<br>가능)<br>2. Next |
|                                                                                                    | 34                                                                 |

#### X Import Projects from Git 원격 저장소에서 Branch Selection GIT 프로젝트 가져오기 Select branches to clone from remote repository. Remote tracking branches -**^**will be created to track updates for these branches in the remote repository. Branches of https://github.com/mobile-team6/test.git: type filter text 🔽 📥 master 1. Branch 선택 2. Next Select All Deselect All ? < Back Next > Finish Cancel

| Import Projects from Git  Local Destination Configure the local storage location for test.                                         | 원격 저장소에서<br>프로젝트 가져오기     |
|----------------------------------------------------------------------------------------------------|---------------------------|
| Destination         Directory:       C:₩Users₩min₩Desktop₩test₩test2         Initial branch:       master         Clone submodules | 1. 로컬 저장소로 사용할<br>디렉터리 지정 |
| Configuration<br>Remote name: origin                                                                                               | 2. Next                   |
| A Back Next > Einish Cancel                                                                                                    | 36                        |

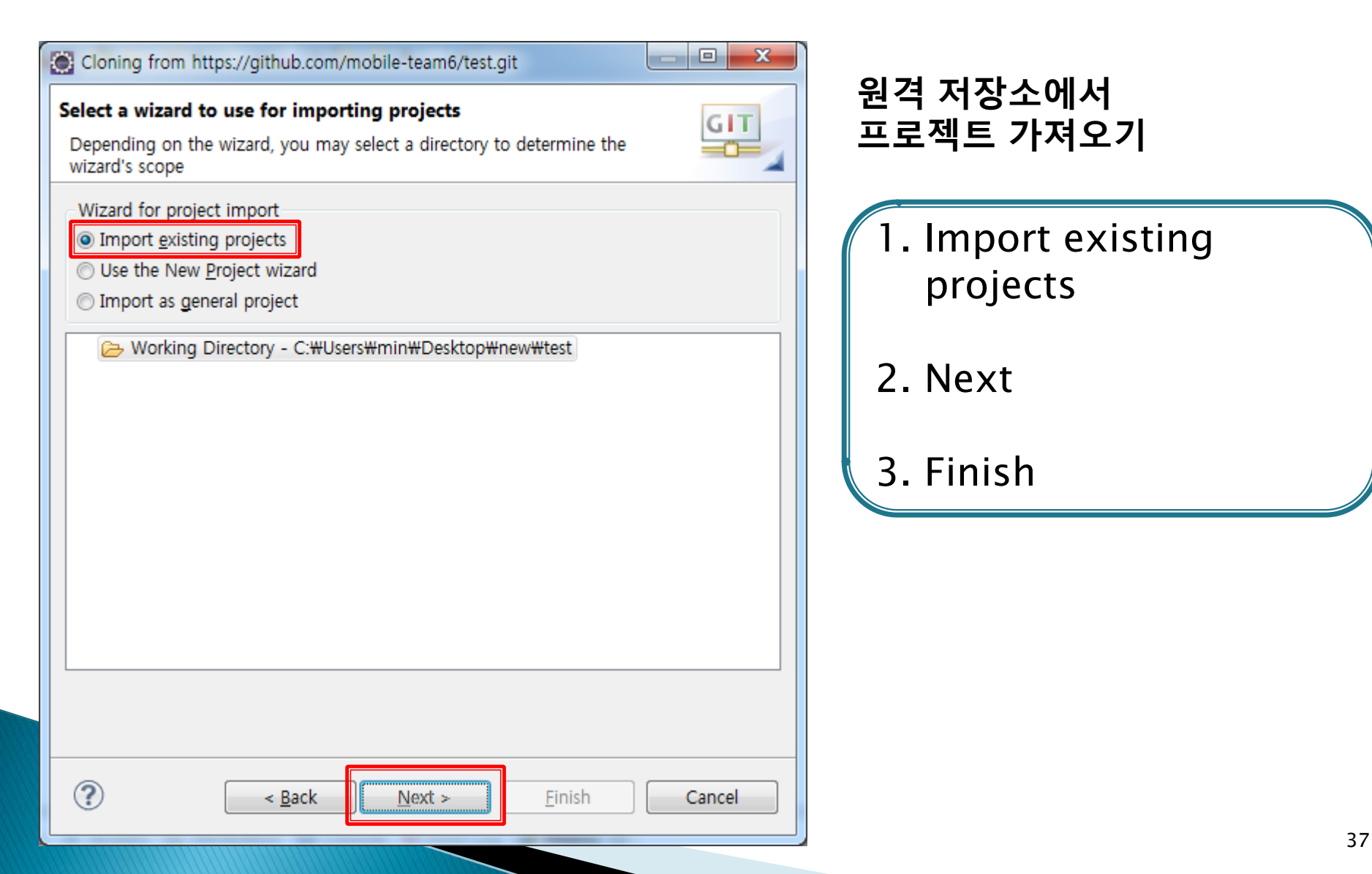

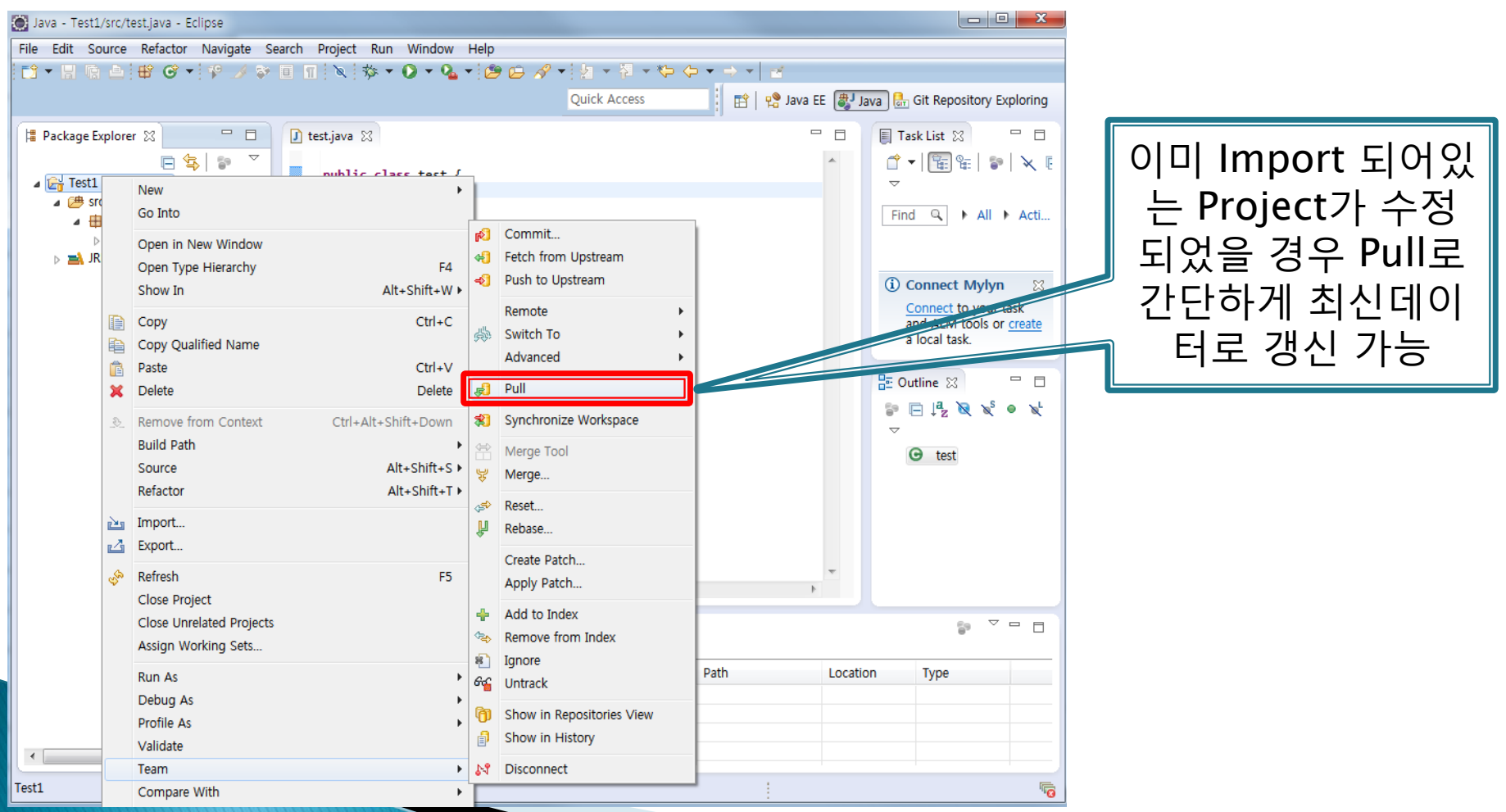

# Q & A